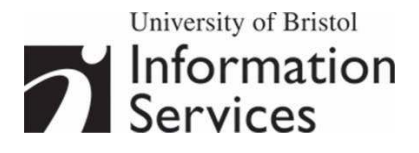

# Creative image manipulation using Serif PhotoPlus

## **Practical workbook**

## **Aims and Learning Objectives**

This document aims to introduce the basics of image processing using Serif PhotoPlus.

When you have completed these exercises, you should be able to:

- make selections using a variety of tools
- adjust the hue and saturation of colours within an image
- retouch a damaged photograph
- blend images to create a seamless montage
- add and edit text

## **Document information**

#### **Course files**

This document and all its associated practice files are available on the web. To find these, go to <u>www.bristol.ac.uk/is/learning/resources</u> and in the **Keyword** box, type the document code given in brackets at the top of this page.

#### **Related documentation**

Other related documents are available from the web at:

http://www.bristol.ac.uk/is/learning/resources

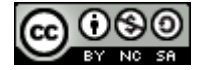

This document is licensed under a Creative Commons Attribution-Noncommercial-Share Alike 2.0 UK: England & Wales Licence (<u>http://creativecommons.org/licences/by-nc-sa/2.0/uk/</u>). Its "original author" is the University of Bristol which should be acknowledged as such in any derivative work.

Creative image manipulation using Serif PhotoPlus (Jan 11)

© 2010 University of Bristol. All rights reserved.

#### Contents

**Document Information** 

| Task 1     | Using the Standard Selection Tool            |                                               |    |  |
|------------|----------------------------------------------|-----------------------------------------------|----|--|
| Task 2     | Selections using the Color Selection Tool 3  |                                               |    |  |
| Task 3     | Sel                                          | ections using the Extract Tool                | 6  |  |
| Task 4     | Selections using the Magnetic Selection Tool |                                               |    |  |
| Task 5     | Manipulating colours12                       |                                               |    |  |
| Task 6     | Repairing a damaged photograph14             |                                               |    |  |
| Task 7     | Ble                                          | ending images using a layer mask and gradient | 17 |  |
|            |                                              | Creating a new document                       | 17 |  |
|            |                                              | Blending the images                           | 19 |  |
| Task 8     | Wo                                           | rking with text layers                        | 21 |  |
|            |                                              | Adding a text layer                           | 21 |  |
|            |                                              | Adding a text box                             | 22 |  |
| Appendix 1 |                                              | Resolution and image size for printing        | 24 |  |
| Appendix   | x 2                                          | Further resources                             | 25 |  |
|            |                                              | Web Photo Resizer                             | 25 |  |
|            |                                              | PIXLR                                         | 25 |  |
|            |                                              | Serif PhotoPlus on Remote Desktops            | 25 |  |

## Introduction

This course is for people who want to learn a selection of creative image manipulation techniques. The software used is Serif PhotoPlus, for which the University has a site licence. The skills are, however, transferable to other image editing software packages such as Photoshop.

### **Prerequisites**

This document assumes that you are familiar with the use of a computer keyboard and mouse, Microsoft Windows-based products and the use of a Web browser such as Mozilla Firefox or Internet Explorer.

## Task 1 Using the Standard Selection Tool

**Objectives** To "frame" a selection with a clear geometrical shape, you can use either the **Rectangle** or **Ellipse Selection Tool**.

- **Comments** Selecting parts of an image is an essential skill in PhotoPlus. It is often the starting point for further manipulations, such as combining images together and applying filters/effects or making tonal adjustments to part rather than all of the image/layer you are working on.
  - **1.1** Select part of an image with the **Selection Tool**:
    - Open the photograph C:\Training\Graphics\manneken\_pis.jpg and duplicate it (Image / Duplicate), accepting the suggested name.
    - In the Tools toolbar, click the dropdown arrowhead to the right of the Selection Tool and select the Elliptical Selection Tool (see Figure 1).

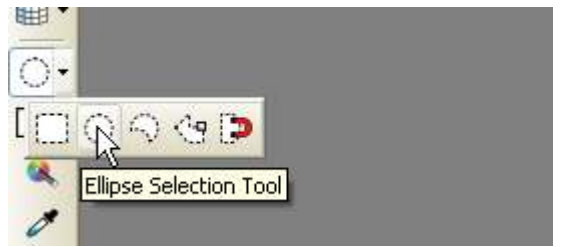

Figure 1 - Choosing the Ellipse Selection Tool

- **Note** A dropdown arrowhead in the **Tools toolbar** denotes the bundling of two or more related tools. Click the arrow head to expand options.
  - > Make sure the New Selection option is set in the **Context Toolbar** (see Figure 2).

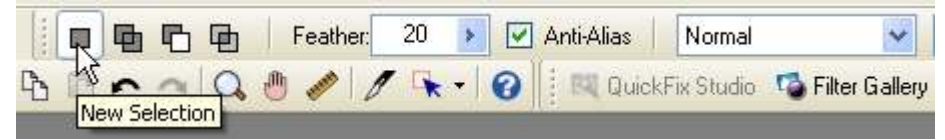

Figure 2 - Context Toolbar for the Standard Selection tool

Select an area of the image (for example the head of the statue) by holding down the left mouse button and dragging.

**TIP**: Hold down the **<Ctrl>** key as you draw your marquee, to obtain a circular or square shape, rather than an elliptical or rectangular shape.

- Reposition your selection if necessary by clicking inside it and dragging to a new position.
- Deselect the selection by holding down <Ctrl> and clicking the d key
- **1.2** Use your final selection to create an image that blends into the background colour.
  - Deselect your current selection
  - Set feathering to 20px (see Figure 2).
- **Note** Feathering creates a soft edged border around the selection that blends gradually into the background.
  - Select the Background Color icon located in the Color Tab, located towards the top right of the screen (see Figure 3), to launch the Adjust Color palette (Figure 4).

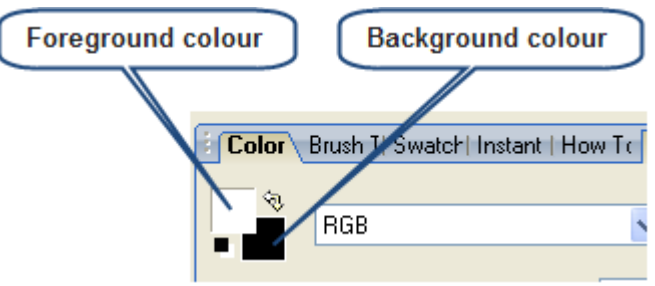

Figure 3- The Color Tab

| djust Color   |             |              |
|---------------|-------------|--------------|
|               | Red 0       | Hue 0        |
|               | Green 0     | Saturation 0 |
|               | Blue 0      | Lightness 0  |
|               | HTML Code # | 000000       |
|               | Current     | Old Color    |
| Custom Colors |             |              |
| Add Custom    |             |              |
| Delete Custom |             |              |
|               |             |              |
|               | Ok          | Cancel       |

Figure 4 – The Adjust Color palette

- Choose a colour, using the outer wheel or custom colours selection to set the hue, and the inner rectangle to set the lightness and saturation.
- Go to the Select menu option and choose Invert. This will inverse the selection so that the area outside your selection becomes selected (note the marquee around the edges of the image).
- Go to the Edit menu option and choose Cut. You should be left with a cut-out of the statue blending smoothly into your chosen background colour.
- Close the images without saving.

## Click here to download full PDF material